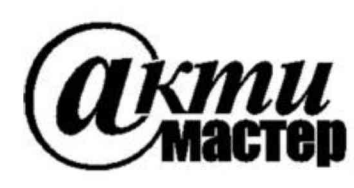

Закрытое Акционерное Общество «АКТИ-Мастер» АКТУАЛЬНЫЕ КОМПЬЮТЕРНЫЕ ТЕХНОЛОГИИ и ИНФОРМАТИКА

> 127254, Москва, Огородный проезд, д. 5, стр. 5 тел./факс (495)926-71-70 E-mail: <u>post@actimaster.ru</u> <u>http://www.actimaster.ru</u>

**УТВЕРЖДАЮ** Генеральный директор ЗАО «АКТИ-Мастер» АКТИ-Мастер В.В. Федулов TI-Mast «25» июня 2019 г. OCKB

Государственная система обеспечения единства измерений

Анализаторы оборудования беспроводных локальных сетей МТ8862А

Методика поверки МТ8862А/МП-2019

Заместитель генерального директора по метрологии ЗАО «АКТИ-Мастер»

Д.Р. Васильев

г. Москва 2019 Настоящая методика поверки распространяется на анализаторы оборудования беспроводных локальных сетей МТ8862А (далее – анализаторы), изготавливаемые фирмой "Anritsu Corporation" (Япония), и устанавливает методы и средства их поверки.

Интервал между поверками – 1 год.

# 1 ОПЕРАЦИИ ПОВЕРКИ

1.1 При проведении поверки должны быть выполнены операции, указанные в таблице 1.

| Наименование операции                                                                                   | Номер<br>пункта | Проведени<br>при п | е операции<br>оверке |
|----------------------------------------------------------------------------------------------------|-----------------|--------------------|----------------------|
|                                                                                                    | методики        | первичной          | периодической        |
| Внешний осмотр и подготовка к поверке                                                                   | 6               | да                 | да                   |
| Опробование и идентификация                                                                             | 7.1             | да                 | да                   |
| Определение погрешности частоты и подстройка опорного генератора                                        | 7.2             | да                 | да                   |
| Определение погрешности уровня мощности на выходах генератора                                           | 7.3             | да                 | да                   |
| Определение уровня второй гармоники генератора                                                          | 7.4             | да                 | да                   |
| Определение погрешности измерения мощности<br>и нелинейности вертикальной шкалы<br>анализатора сигналов | 7.5             | да                 | да                   |

Таблица 1 – Операции поверки

1.2 Операции поверки должны быть выполнены в полном объеме и в последовательности, указанной в таблице 1.

# 2 СРЕДСТВА ПОВЕРКИ

2.1 Рекомендуется применять средства поверки, указанные в таблице 2.

Допускается применять другие аналогичные средства поверки, обеспечивающие определение метрологических характеристик поверяемых анализаторов с требуемой точностью.

2.2 Средства поверки должны быть исправны, поверены и иметь документы о поверке.

| Наименование<br>средства поверки  | Номер<br>пункта<br>методики | Рекомендуемый тип средства поверки,<br>регистрационный номер реестра            |  |  |  |
|-----------------------------------|-----------------------------|---------------------------------------------------------------------------------|--|--|--|
| 1                                 | 2                           | 3                                                                               |  |  |  |
| Средства измерений                |                             |                                                                                 |  |  |  |
| Стандарт частоты                  | 7.2                         | Стандарт частоты рубидиевый Stanford Research<br>Systems FS725; рег. № 31222-06 |  |  |  |
| Частотомер                        | 7.2                         | Частотомер универсальный Tektronix FCA3000;<br>рег. № 51532-12                  |  |  |  |
| Ваттметр поглощаемой мощности СВЧ | 7.3                         | Преобразователь измерительный<br>Rohde & Schwarz NRP-Z21; рег. № 37008-08       |  |  |  |
| Анализатор сигналов               | 7.3 – 7.5                   | Анализатор сигналов Anritsu MS2830A<br>с опциями 008 и 043; рег. № 45345-10     |  |  |  |
| Генератор сигналов                | 7.5                         | Генератор сигналов Anritsu MG3710A с опцией 036; рег. № 55303-13                |  |  |  |

Таблица 2 – Средства поверки

| Продолжение таблицы 2                         |              |                                                                                                    |  |  |  |  |
|-----------------------------------------------|--------------|----------------------------------------------------------------------------------------------------|--|--|--|--|
| 1                                             | 2            | 3                                                                                                    |  |  |  |  |
| Вспомогательное оборудование и принадлежности |              |                                                                                                    |  |  |  |  |
| Кабель интерфейсный (патчкорд)                | 6, 7.1 – 7.5 | LAN                                                                                                    |  |  |  |  |
| Компьютер                                     | 6, 7.1 – 7.5 | Windows 7/10, браузер Google Chrome, тактовая частота 2,5 ГГц, жесткий диск не менее 500 MB, интерфейс LAN 100 Base-T |  |  |  |  |
| ВЧ кабели и адаптеры                          | 7.2 - 7.5    | N, BNC                                                                                                    |  |  |  |  |
| Аттенюатор 3 dB                               | 7.3, 7.5     | Anritsu 43KB-3                                                                                                    |  |  |  |  |

#### 3 ТРЕБОВАНИЯ К КВАЛИФИКАЦИИ ПОВЕРИТЕЛЕЙ

К проведению поверки допускаются лица с высшим или среднетехническим образованием, имеющие практический опыт в области радиотехнических измерений.

#### 4 ТРЕБОВАНИЯ БЕЗОПАСНОСТИ

4.1 При проведении поверки должны быть соблюдены требования безопасности в соответствии с ГОСТ 12.3.019-80.

4.2 Во избежание несчастного случая и для предупреждения повреждения анализатора необходимо обеспечить выполнение следующих требований:

- подсоединение анализатора к сети должно производиться с помощью сетевого кабеля из комплекта;

- заземление анализатора и средств поверки должно производиться посредством заземляющих контактов сетевых кабелей;

- присоединения анализатора и оборудования следует выполнять при отключенных входах и выходах (отсутствии напряжения на разъемах);

- запрещается подавать на вход анализатора сигнал с уровнем, превышающим максимально допускаемое значение;

- запрещается работать с анализатором при снятых крышках или панелях;

- запрещается работать с анализатором в условиях температуры и влажности, выходящих за пределы рабочего диапазона, а также при наличии в воздухе взрывоопасных веществ;

- запрещается работать с анализатором в случае обнаружения его повреждения.

## 5 УСЛОВИЯ ОКРУЖАЮЩЕЙ СРЕДЫ ПРИ ПОВЕРКЕ

При проведении поверки должны соблюдаться следующие условия окружающей среды: - температура воздуха (23 ±5) °C;

- температура воздуха ( $25 \pm 5$ ) C,

- относительная влажность воздуха от 30 до 70 %;

- атмосферное давление от 84 до 106.7 kPa.

# 6 ВНЕШНИЙ ОСМОТР И ПОДГОТОВКА К ПОВЕРКЕ

#### 6.1 Внешний осмотр

6.1.1 При проведении внешнего осмотра проверяются:

- чистота и исправность разъемов, отсутствие механических повреждений корпуса и ослабления крепления элементов анализатора;

- сохранность органов управления, четкость фиксации их положений;

- правильность маркировки и комплектность анализатора.

6.1.2 При наличии дефектов или повреждений, препятствующих нормальной эксплуатации поверяемого анализатора, его направляют в сервисный центр для ремонта.

#### 6.2 Подготовка к поверке

6.2.1 Перед началом работы следует изучить руководство по эксплуатации анализатора, а также руководства по эксплуатации применяемых средств поверки.

6.2.3 Подсоединить анализатор и средства поверки к сети электропитания 220 V; 50 Hz. Включить питание анализатора и средств поверки.

6.2.4 Соединить интерфейсным кабелем разъемы LAN компьютера и поверяемого анализатора, нажать на анализаторе клавишу "IP Address Reset" на 2 – 3 секунды для установки его IP-адреса по умолчанию (192.168.20.10), при этом должен раздаться звуковой сигнал.

6.2.5 Выполнить следующие действия на компьютере.

ПРИМЕЧАНИЕ: в зависимости установленного на компьютере программного обеспечения действия и показанные рисунки могут немного отличаться от указанных ниже.

1) Открыть меню «Пуск» (Start) и выбрать «Панель управления» > «Сеть и Интернет» > «Центр управления сетями и общим доступом» (Control Panel > Network and Internet > Network and Sharing Center), как показано на рисунке 6.1.

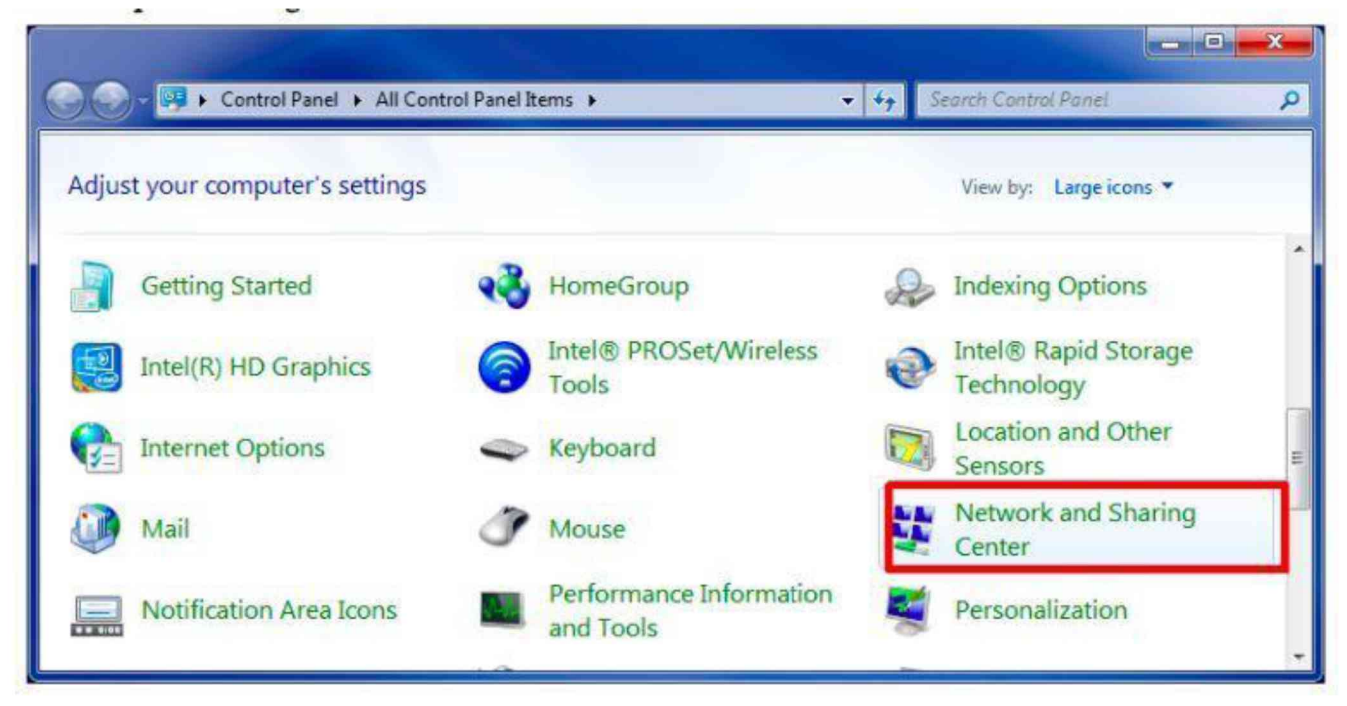

## Рисунок 6.1

2) В открывшемся окне кликнуть на опцию («Изменение параметров адаптера» > Change adapter settings), как показано на рисунке 6.2.

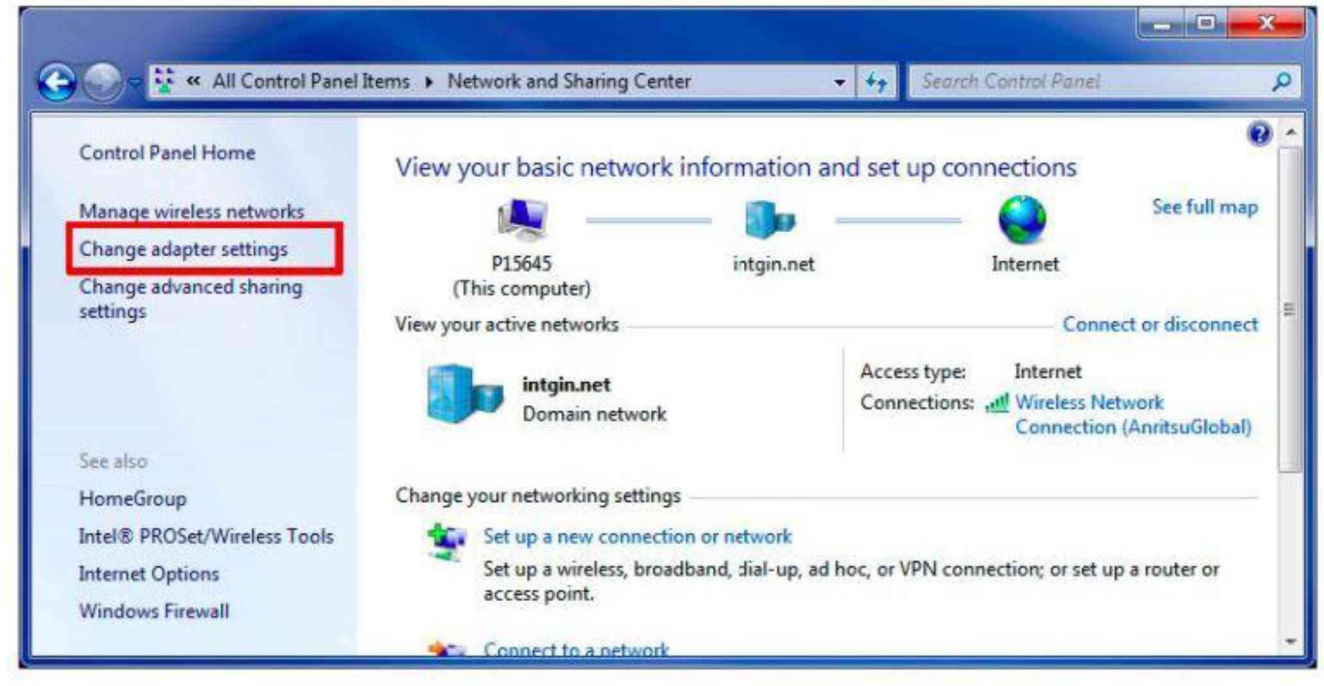

Рисунок 6.2

Если на рисунке соединения слева отображается красный крест, это означает, что нет соединения компьютера и анализатора. В этом случае следует обратиться к руководству по эксплуатации анализатора и проверить все соединения и настройки.

3) В открывшемся окне правой кнопкой мыши кликнуть по иконке соединения «Подключение по локальной сети» (Local Area Connection), затем кликнуть по кнопке «Свойства» (Properties), как показано на рисунке 6.3.

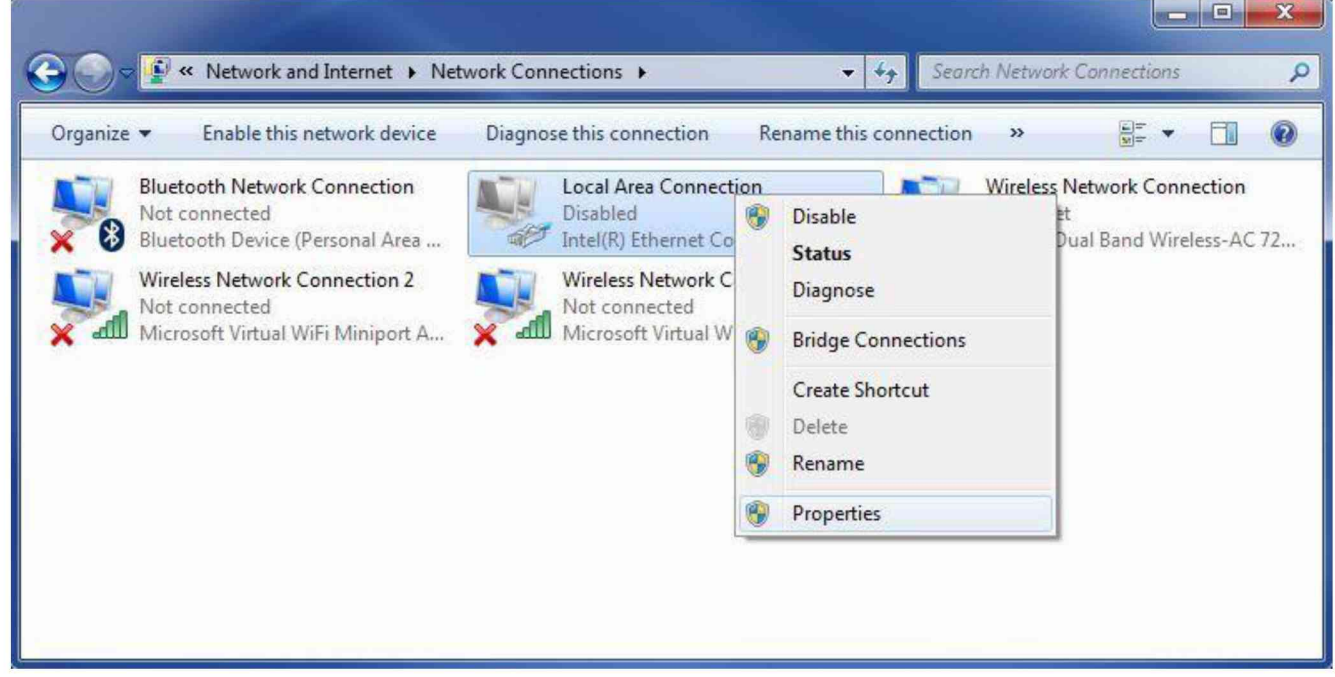

Рисунок 6.3

4) Убедиться в том, что название драйвера используемого адаптера LAN отображается в разделе «Используемое соединение» (Connect using). Выбрать Internet Protocol Version 4 (TCP/IPv4) и кликнуть по позиции «Свойства» (Properties), как показано на рисунке 6.4.

|                   | king [                                     | Shanng                                        |                                    |                                          |                            |                              |
|-------------------|--------------------------------------------|-----------------------------------------------|------------------------------------|------------------------------------------|----------------------------|------------------------------|
| Conne             | ect usi                                    | ng:                                           |                                    |                                          |                            |                              |
| 1                 | Intel(F                                    | R) Dual Ba                                    | nd Wire                            | less-AC 72                               | 260                        |                              |
| This c            | onnec                                      | tion uses t                                   | he follow                          | ving items                               | . (                        | Configure                    |
|                   | Clie                                       | ent for Micr                                  | osoft Ne                           | tworks                                   |                            |                              |
|                   | Tre                                        | and Micro N                                   | NDIS 6.                            | Filter Driv                              | /er                        |                              |
|                   | Qo                                         | S Packet S                                    | Schedul                            | er                                       |                            |                              |
|                   | - File                                     | and Printe                                    | er Sharin                          | g for Mich                               | osoft Net                  | works                        |
|                   | - Inte                                     | emet Proto                                    | col Vers                           | ion 6 (TCI                               | P/IPv6)                    |                              |
|                   | 📥 Inte                                     | ernet Proto                                   | col Vers                           | ion 4 (TCI                               | P/IPv4)                    |                              |
|                   | 🔺 Lin                                      | k-Layer To                                    | pology                             | Discovery                                | Mapper I                   | /O Driver                    |
| <b>v</b>          | 🔺 Lin                                      | k-Layer To                                    | pology                             | Discovery                                | Respond                    | ler                          |
|                   | Instal                                     | ]                                             | <u> </u>                           | Ininstall                                |                            | Properties                   |
| Des               | cription                                   | n                                             |                                    |                                          | 21                         |                              |
| Tra               | insmiss<br>le area<br>ross div             | sion Contro<br>network p<br>verse interc      | ol Protocol<br>protocol<br>connect | ol/Internet<br>that provid<br>ed network | Protoco<br>des comm<br>ks. | I. The default<br>nunication |
| au                |                                            |                                               |                                    |                                          |                            |                              |
| Des<br>Tra<br>wid | cription<br>Insmiss<br>le area<br>ross div | n<br>sion Contro<br>network p<br>verse interc | l Protocol<br>protocol<br>connect  | ol/Internet<br>that provid<br>ed network | Protoco<br>les comm<br>ks. | l. The default<br>nunication |

Рисунок 6.4

5) В открывшемся окне, показанном на рисунке 6.5, ввести:

«Использовать следующий IP-адрес» (Use the following IP address)

# IP-адрес 192.168.20.10

# Subnet Mask 255.255.255.0

«Использовать следующие адреса DNS-сервера» (Use the following DNS server addresses) оставить поля Preferred DNS server и Alternate DNS server пустыми

| eneral                                                                                                    |                                  |                |                      |         |
|----------------------------------------------------------------------------------------------------|----------------------------------|----------------|----------------------|---------|
| You can get IP settings assigned autor<br>this capability. Otherwise, you need<br>for the appropriate IP settings. | omatically if y<br>to ask your r | our n<br>etwor | etwork s<br>k admini | strator |
| Obtain an IP address automatic                                                                                     | ally                             |                |                      |         |
| Use the following IP address:                                                                                      |                                  |                |                      |         |
| IP address:                                                                                                    |                                  |                |                      |         |
| Subnet mask:                                                                                                    |                                  |                |                      |         |
| Default gateway:                                                                                                   |                                  |                | ,                    | п.,     |
| Obtain DNS server address auto                                                                                     | omatically                       |                |                      |         |
| Use the following DNS server ad                                                                                    | ldresses:                        |                |                      |         |
| Preferred DNS server:                                                                                              | •                                | +              | ч.<br>С              |         |
| Alternate DNS server:                                                                                              |                                  | •              |                      | 1       |
| Vaļidate settings upon exit                                                                                        |                                  |                | Adva                 | inced   |

Рисунок 6.5

6) Кликнуть ОК для закрытия окна.

7) Запустить браузер на компьютере, ввести в адресной строке браузера:

## http://192.168.20.100

Нажать клавишу ENTER.

После установления связи должно отобразится главное окно анализатора, показанное на рисунке 6.6.

|                                                  |                                        | tistiy tistosis ∕1MT886 |
|--------------------------------------------------|----------------------------------------|-------------------------|
| /inritsu                                         |                                        |                         |
| MT8862A<br>Wireless Connectivity Test Set        |                                        |                         |
| Model Number MTBB02A<br>Benati Number 827234507a |                                        |                         |
| 3                                                | Select Application                     | 1990 B                  |
|                                                  | WLAN Measurement Software              |                         |
|                                                  | GPRF Measurement<br>System Information |                         |
|                                                  |                                        |                         |
|                                                  |                                        |                         |
|                                                  |                                        |                         |
| Copyright© Amitsu Corp. All Rights Reserved      |                                        |                         |

Рисунок 6.6

При отсутствии подключения (запуска браузера) следует сделать сброс IP-адреса клавишей IP Address Reset (держать нажатой несколько секунд), затем отключить сетевой адаптер и все имеющиеся сетевые подключения в окне Network Connection. Затем снова запустить браузер и ввести IP-адрес.

6.2.6 Перед началом выполнения операций средства поверки и анализатор должны быть выдержаны во включенном состоянии в соответствии с указаниями руководств по эксплуатации. Минимальное время прогрева анализатора 30 минут.

## 7 ПРОВЕДЕНИЕ ПОВЕРКИ

#### Общие указания по проведению поверки

В процессе выполнения операций результаты должны укладываться в пределы допускаемых значений, которые указаны в таблицах настоящего раздела документа.

При получении отрицательных результатов по какой-либо операции необходимо повторить операцию. При повторном отрицательном результате анализатор следует направить в сервисный центр изготовителя для проведения регулировки и/или ремонта.

#### 7.1 Опробование и идентификация

7.1.1 В главном окне анализатора (рисунок 6.6) войти в меню **System Information**, при этом должно открыться окно, показанное на рисунке 7.1.1.

| System Information                                                                                                    |                                                                                              |                  |                                                                                                    |                          |                                |       | <b>&gt;</b> | ty Ramote | <b>∧</b> MT8862A |
|----------------------------------------------------------------------------------------------------|----------------------------------------------------------------------------------------------|------------------|----------------------------------------------------------------------------------------------------|--------------------------|--------------------------------|-------|-------------|-----------|------------------|
| System Information Network Configuration                                                                                                    | Package Install License Install                                                              |                  | Self Test Result                                                                                                    |                          |                                |       |             |           |                  |
| Model Number<br>Serial Number<br>Package Version<br>FPGA Version<br>"Nam Firame FPGA701.02.00<br>"COM FPGA700.03.02<br>"TRF FPGA700.03.02<br>"TRF FPGA701.03.02<br>"TRF FPGA700.03.02 | MT8862A<br>6261782446<br>02.01.07                                                            | Ĵ                | Self Test Result<br>Self Test Information<br>FPGA Configuration Pass<br>CPU RAVE Pass<br>EEPROM Pass<br>Correction ROM Pass<br>COM Configuration Pass<br>Vorsion Mematch Pass<br>Vorsion Mematch Pass | Pass                     |                                | !     |             |           |                  |
| License Information                                                                                                    |                                                                                              |                  | a designed and the                                                                                                    | 26.09 degrees            | (Celsius)                      | _     |             |           |                  |
| Software License<br>MX886200A/5201848461/7WLAN<br>Hardware Option<br>00171XF Frequency 2.4GHz and<br>Software Option<br>NO086200A-0017WLAN 802.119<br>MX88200A-0017WLAN 822.118       | l Measurement Software"/** ** **<br>5GHz?/ON<br>ic Option?/ON<br>10 Measurement Software"/ON |                  | Date Time<br>Beep Sound Setting<br>Remote Control Setting                                                                                                    | 2019 😂 🥼 6 😂 🖉 5 🤅<br>On | • 18 <b>↓</b> 48 <b>↓</b> 20 3 | Apply |             |           |                  |
| Power Cycles                                                                                                    |                                                                                              |                  | Terminator                                                                                                    | CRIE                     |                                | _     |             |           |                  |
| Instrument Power-on Count<br>Running Time<br>Total Running Time                                                                                                    | 48<br>20 minute(s)<br>52935 minute(s)                                                        |                  | Reference Clock Setting<br>Mode                                                                                                    | Auto                     | *                              | Apply |             |           |                  |
| Calibration                                                                                                    |                                                                                              |                  | Statun                                                                                                    | Internal                 |                                |       |             |           |                  |
| Full Calibration Result<br>Band Calibration Result                                                                                                    | Pass Last Calibrated:<br>Unexecuted Last Calibrated:                                         | 2019/02/05 23:04 | Default Value<br>Adjustment Value                                                                                                    |                          | 487 😩                          | Apply |             |           |                  |

Рисунок 7.1.1

7.1.2 Проверить информацию, отображенную в поле "Self Test Result", показанном на рисунке 7.1.2.

| Self Test Result                                                                                                    |      |  |
|----------------------------------------------------------------------------------------------------|------|--|
| Self Test Result<br>Self Test Information                                                                                                    | Pass |  |
| FPGA Configuration: Pass<br>CPU RAM: Pass<br>FPGA RAM: Pass<br>EEPROM: Pass<br>Correction ROM: Pass<br>COM Configuration: Pass<br>Variano Mismatch: Pass |      |  |

Рисунок 7.1.2

Результаты опробования считать положительными, если во всех строках поля "Self Test Result" имеется сообщение "Pass".

7.1.3 Проверить идентификационные данные поверяемого анализатора в поле "System Information", показанном на рисунке 7.1.3.

| System Information      |                       |                                 |
|-------------------------|-----------------------|---------------------------------|
| System Information      | Network Configuration | Package Install License Install |
| Information             |                       |                                 |
| Model Num               | ber                   | MT8862A                         |
| Serui Num<br>Package Ve | ber<br>Irsion         | 6261782446<br>02 04 07          |
| FPGA Vern               | ion                   |                                 |

Рисунок 7.1.3

Наименование анализатора и его серийный (заводской) номер должны соответствовать наименованию и серийному номеру, указанному на лицевой панели анализатора.

Номер версии программного обеспечения (Package Version) должен быть не ниже 02.01.07.

## 7.2 Определение погрешности частоты и подстройка опорного генератора

7.2.1 В окне "System Information" (рисунок 7.1.1) установить в поле "Reference Clock Settings" (рисунок 7.2) состояние синхронизации на внутренний опорный генератор (Internal).

| Reference Clock Setting |          |       |
|-------------------------|----------|-------|
| Mode                    | Auto 🔻   | Apply |
| Status                  | Internal |       |
| Default Value           | 100 0    | Apply |
| Adjustment Value        | 200 🗘    | Apply |

Рисунок 7.2

7.2.2 Установить канал "CH1" частотомера (таблица 2) в режим измерения частоты, входное сопротивление "50 Ω", режим автоматических измерений.

7.2.3 Соединить кабелем BNC(m,m) выход "10 MHz" стандарта частоты (таблица 2) с входом "Ref In" частотомера.

Соединить кабелем BNC(m,m) разъем "Buffer Output" на задней панели поверяемого анализатора с входным разъемом "CH1" частотомера.

7.2.4 Измеренное частотомером значение должно укладываться в пределы допускаемых значений частоты, указанных в столбцах 2 и 4 таблицы 7.2.

Если измеренное значение выходит за пределы допусков, указанных для поверяемого анализатора при выпуске из производства или после подстройки, рекомендуется выполнить подстройку его опорного генератора по процедуре, изложенной в пункте 7.2.5.

7.2.5 Подстройку частоты опорного генератора выполнить в поле "Reference Clock Settings" окна "System Information" (рисунок 7.4) путем подбора числового значения в строке "Adjustment Value" от 0 до 1023. Путем подбора данного числового значения нужно добиться минимального отклонения индицируемого на частотомере значения частоты от номинала 10 MHz.

7.2.6 Отсоединить кабели BNC(m,m) от поверяемого анализатора и частотомера.

| Установленное<br>значение, MHz                   | Нижний предел<br>допускаемых<br>значений, MHz | Измеренное<br>значение, MHz | Верхний предел<br>допускаемых<br>значений, MHz |  |  |  |  |
|--------------------------------------------------|-----------------------------------------------|-----------------------------|------------------------------------------------|--|--|--|--|
| 1                                                | 2                                             | 3                           | 4                                              |  |  |  |  |
|                                                  | при периодической поверке без подстройки      |                             |                                                |  |  |  |  |
| 10                                               | 9.999 998 780                                 |                             | 10.000 001 220                                 |  |  |  |  |
| при выпуске из производства или после подстройки |                                               |                             |                                                |  |  |  |  |
| 10                                               | 9.999 999 780                                 |                             | 10.000 000 220                                 |  |  |  |  |

## Techning 7.2 Hornovillocate uncapation of opposite reliance

#### 7.3 Определение погрешности уровня мощности на выходах генератора

7.3.1 В главном окне поверяемого анализатора (рисунок 6.6) войти в меню GPRF Measurement, при этом должно открыться окно, показанное на рисунке 7.3.

7.3.2 Подготовить к работе ваттметр поглощаемой мощности СВЧ (таблица 2), выполнить его установку нуля, ввести количество усреднений 32.

7.3.3 Присоединить входной разъем ваттметра поглощаемой СВЧ мощности к разъему "Main1" поверяемого анализатора.

7.3.4 Установить на поверяемом анализаторе: RF Port: Out Main 1.

7.3.5 Установить на поверяемом анализаторе Output Level: 0 dBm

7.3.6 Активировать на поверяемом анализаторе выход генератора RF Out: On.

7.3.7 Установить на поверяемом анализаторе Output Frequency: 2400.1 MHz

7.3.8 Устанавливать на поверяемом анализаторе значения уровня генератора (Output Level), указанные в столбце 2 таблицы 7.3.1.

Записывать отсчеты ваттметра СВЧ в столбец 4 таблицы 7.3.1 (для уменьшения флуктуаций при уровне -50 dBm можно ввести на ваттметре CBЧ количество усреднений 128, после выполнения измерения снова установить количество усреднений 32).

Зафиксировать отсчет ваттметра CBЧ при уровне генератора -50 dBm как P(-50). Переписать этот отсчет в таблицу 7.3.2 для соответствующего выхода и частоты генератора на поверяемом анализаторе, он будет использован далее для привязки к измерениям уровня анализатором сигналов.

7.3.9 Выполнить действия по пунктам 7.3.7, 7.3.8 для остальных значений частоты, указанных в столбце 1 таблицы 7.3.1.

7.3.10 Выполнить действия по пунктам 7.3.3 – 7.3.9 для выходов "Main1" и "Aux".

7.3.11 Отключить на поверяемом анализаторе выход генератора RF Out: Off.

7.3.12 Отсоединить преобразователь ваттметра от поверяемого анализатора.

| Установки на        | а генераторе    | Нижний предел | Отсчет          | Веруний предел  |
|---------------------|-----------------|---------------|-----------------|-----------------|
| Частота             | Уровень         | допускаемых   | преобразователя | лопускаемых     |
| (Output Frequency), | (Output Level), | значений, dBm | мощности, dBm   | значений, dBm   |
| MHz                 | dBm             | ,             | , ,             | ,               |
| 1                   | 2               | 3             | 4               | 5               |
|                     | 0               | Main 1        | I               | 1.00            |
|                     | 0               | -1.00         |                 | +1.00           |
|                     | -10             | -11.00        |                 | -9.00           |
| 2400.1              | -20             | -21.00        |                 | -19.00          |
|                     | -30             | -31.00        |                 | -29.00          |
|                     | -40             | -41.00        | D(.50) =        | -39.00          |
|                     |                 | -31.00        | P(-30) =        | -49.00          |
|                     | 10              | -1.00         |                 | +1.00           |
|                     | -10             | -11.00        |                 | -9.00           |
| 2499.9              | -20             | -21.00        |                 | -19.00          |
|                     | -30             | -31.00        |                 | -29.00          |
|                     | -40             | -41.00        | D(50) =         | -39.00          |
|                     | -30             | -51.00        | P(-30) =        | -49.00          |
|                     | 10              | -1.30         |                 | +1.30           |
|                     | -10             | -11.30        |                 | $-\delta_{.}/0$ |
| 5000.1              | -20             | -21.30        |                 | -18.70          |
|                     | -30             | -31.30        |                 | -28.70          |
|                     | -40             | -41.30        | D(.50) =        | -38.70          |
|                     | -30             | -31.30        | P(-30) =        | -48.70          |
|                     | 10              | -1.30         |                 | +1.30           |
|                     | -10             | -11.30        |                 | -8.70           |
| 5999.9              | -20             | -21.30        |                 | -18.70          |
|                     | -30             | -31.30        |                 | -28.70          |
|                     | -40             | -41.30        | D(50) =         | -38.70          |
|                     | -30             | <br>          | P(-30) -        | -48.70          |
|                     | 0               |               |                 | +1.00           |
|                     |                 | -11.00        |                 | -9.00           |
| 2400.1              | -20             | -21.00        |                 | -19.00          |
| 2100.1              | -30             | -31.00        |                 | -29.00          |
|                     | -40             | -41.00        |                 | -39.00          |
|                     | -50             | -51.00        | P(-50) =        | -49.00          |
|                     | 0               | -1.00         |                 | +1.00           |
|                     | -10             | -11.00        |                 | -9.00           |
|                     | -20             | -21.00        |                 | -19.00          |
| 2499.9              | -30             | -31.00        |                 | -29.00          |
|                     | -40             | -41.00        |                 | -39.00          |
|                     | -50             | -51.00        | P(-50) =        | -49.00          |
|                     | 0               | -1.30         |                 | +1.30           |
|                     | -10             | -11.30        |                 | -8.70           |
| <b>5</b> 000 1      | -20             | -21.30        |                 | -18.70          |
| 5000.1              | -30             | -31.30        |                 | -28.70          |
|                     | -40             | -41.30        |                 | -38.70          |
|                     | -50             | -51.30        | P(-50) =        | -48.70          |

| преденненне | i werning bi 7 i b i i | I      |          | 1      |
|-------------|------------------------|--------|----------|--------|
| 1           | 2                      | 3      | 4        | 5      |
|             | 0                      | -1.30  |          | +1.30  |
| 5999.9      | -10                    | -11.30 |          | -8.70  |
|             | -20                    | -21.30 |          | -18.70 |
|             | -30                    | -31.30 |          | -28.70 |
|             | -40                    | -41.30 |          | -38.70 |
|             | -50                    | -51.30 | P(-50) = | -48.70 |
|             | -                      | Aux    |          |        |
|             | 0                      | -1.00  |          | +1.00  |
|             | -10                    | -11.00 |          | -9.00  |
| 2400.1      | -20                    | -21.00 |          | -19.00 |
| 2400.1      | -30                    | -31.00 |          | -29.00 |
|             | -40                    | -41.00 |          | -39.00 |
|             | -50                    | -51.00 | P(-50) = | -49.00 |
|             | 0                      | -1.00  |          | +1.00  |
|             | -10                    | -11.00 |          | -9.00  |
| 2400.0      | -20                    | -21.00 |          | -19.00 |
| 2499.9      | -30                    | -31.00 |          | -29.00 |
|             | -40                    | -41.00 |          | -39.00 |
|             | -50                    | -51.00 | P(-50) = | -49.00 |
|             | 0                      | -1.30  |          | +1.30  |
|             | -10                    | -11.30 |          | -8.70  |
| 5000 1      | -20                    | -21.30 |          | -18.70 |
| 5000.1      | -30                    | -31.30 |          | -28.70 |
|             | -40                    | -41.30 |          | -38.70 |
|             | -50                    | -51.30 | P(-50) = | -48.70 |
|             | 0                      | -1.30  |          | +1.30  |
|             | -10                    | -11.30 |          | -8.70  |
| 5000 0      | -20                    | -21.30 |          | -18.70 |
| 5999.9      | -30                    | -31.30 |          | -28.70 |
|             | -40                    | -41.30 |          | -38.70 |
|             | -50                    | -51.30 | P(-50) = | -48.70 |

Продолжение таблицы 7.3.1

7.3.13 Соединить кабелем BNC(m,m) выход "Buffer Output" на задней панели поверяемого анализатора с входом синхронизации "Ref In" анализатора сигналов (таблица 2).

7.3.14 Присоединить к разъему "Main1" поверяемого анализатора аттенюатор 3 dB (таблица 2) для улучшения согласования с входом анализатора сигналов (таблица 2).

Соединить кабелем N(m,m) выходной разъем аттенюатора с входным СВЧ разъемом анализатора сигналов.

Убедиться в том, что анализатор сигналов находится в режиме внешней синхронизации.

7.3.15 Сделать установки на анализаторе сигналов: Reference Level –50 dBm Attenuator Auto Preamp On Span 1 kHz, RBW Auto

7.3.16 Установить на поверяемом анализаторе RF Port: Out Main 1.

7.3.17 Установить на генераторе поверяемого анализатора Output Level: -50 dBm

7.3.18 Активировать на поверяемом анализаторе выход генератора RF Out: On.

7.3.19 Установить на генераторе поверяемого анализатора Output Frequency: 2400.1 MHz

7.3.20 Установить центральную частоту на анализаторе сигналов, равную частоте генератора на поверяемом анализаторе, найти пик сигнала и ввести дельта-маркер.

Убедиться в том, что отсчет дельта-маркера равен 0.0 dB.

7.3.21 Устанавливать на генераторе поверяемого анализатора уровень (Output Level), как указано в столбце 1 таблицы 7.3.2.

Записывать после установления показаний отсчет дельта-маркера анализатора сигналов в столбец 2 таблицы 7.3.2.

На последнем шаге (при уровне –110 dBm) рекомендуется ввести на анализаторе сигналов усреднение по 10-ти или более отсчетам (Trace Averages 10), после чего отключить дельтамаркер и усреднения.

7.3.22 Выполнить действия по пунктам 7.3.19, 7.3.20, 7.3.21 для остальных значений частоты, указанных в столбце 1 таблицы 7.3.2.

7.3.23 Выполнить действия по пунктам 7.3.14 – 7.3.22 для выходов "Main2" и "Aux".

7.3.24 Вычислить и записать в столбец 4 таблицы 7.3.2 измеренные значения уровня мощности **Р**m по формуле

 $\mathbf{Pm} = \mathbf{P}(-50) + \Delta \mathbf{M}$ , где  $\Delta \mathbf{M}$  – отсчет дельта-маркера анализатора сигналов (столбец 2 таблицы 7.4.2).

Например:

На генераторе поверяемого анализатора был сначала установлен уровень –50 dBm.

Измеренное ваттметром СВЧ значение уровня P(-50) = -50.40 dBm.

Затем к поверяемому анализатору подключен анализатор сигналов.

После ввода на анализаторе сигналов дельта-маркера его отсчет равен 0.00 dB.

Затем на генераторе поверяемого анализатора установлен уровень -60 dBm.

Отсчет дельта-маркера на анализаторе сигналов ΔМ = –9.76 dB.

Тогда измеренное значение уровня Pm = P(–50) + ΔM = (–50.40) + (–9.76) = –60.16 dBm.

7.3.25 Отключить на поверяемом анализаторе выход генератора RF Out: Off.

| Уровень<br>(Output Level),<br>dBm | Отсчет<br>дельта-маркера,<br>ΔM, dB | Нижний предел<br>допускаемых<br>значений, dBm | Измеренное<br>значение<br>уровня, Рт,<br>dBm | Верхний предел<br>допускаемых<br>значений, dBm |
|-----------------------------------|-------------------------------------|-----------------------------------------------|----------------------------------------------|------------------------------------------------|
| 1                                 | 2                                   | 3                                             | 4                                            | 5                                              |
|                                   |                                     | Main 1                                        |                                              |                                                |
| Output frequency                  | y 2400.1 MHz                        | Γ                                             | T                                            |                                                |
| -50                               | 0.00                                | _                                             | P(-50) =                                     | _                                              |
| -60                               |                                     | -61.00                                        |                                              | -59.00                                         |
|                                   |                                     | -71.00                                        |                                              | -69.00                                         |
| -80                               |                                     | -81.00                                        |                                              | -79.00                                         |
| -90                               |                                     | -101.00                                       |                                              | -89.00                                         |
| -100                              |                                     | -101.00                                       |                                              | -99.00                                         |
| -110                              |                                     | -111.00                                       |                                              | -109.00                                        |
| Output frequency                  | y 2499.9 MHz                        |                                               | -                                            |                                                |
| -50                               | 0.00                                | -                                             | P(-50) =                                     | _                                              |
| -60                               |                                     | -61.00                                        |                                              | -59.00                                         |
| -70                               |                                     | -71.00                                        |                                              | -69.00                                         |
| -80                               |                                     | -81.00                                        |                                              | -79.00                                         |
| -90                               |                                     | -101.00                                       |                                              | -89.00                                         |
| -100                              |                                     | -101.00                                       |                                              | -99.00                                         |
| -110                              |                                     | -111.00                                       |                                              | -109.00                                        |
| Output frequency                  | y 5000.1 MHz                        |                                               |                                              |                                                |
| -50                               | 0.00                                | -                                             | P(-50) =                                     | -                                              |
| -60                               |                                     | -61.30                                        |                                              | -58.70                                         |
| -70                               |                                     | -71.30                                        |                                              | -68.70                                         |
| -80                               |                                     | -81.30                                        |                                              | -78.70                                         |
| -90                               |                                     | -101.30                                       |                                              | -88.70                                         |
| -100                              |                                     | -101.30                                       |                                              | -98.70                                         |
| -110                              |                                     | -111.30                                       |                                              | -108.70                                        |
| Output frequency                  | y 5999.9 MHz                        |                                               |                                              |                                                |
| -50                               | 0.00                                | _                                             | P(-50) =                                     | -                                              |
| -60                               |                                     | -61.30                                        |                                              | -58.70                                         |
| -70                               |                                     | -71.30                                        |                                              | -68.70                                         |
| -80                               |                                     | -81.30                                        |                                              | -78.70                                         |
| -90                               |                                     | -101.30                                       |                                              | -88.70                                         |
| -100                              |                                     | -101.30                                       |                                              | -98.70                                         |
| -110                              |                                     | -111.30                                       |                                              | -108.70                                        |

Продолжение таблицы 7.3.2

| 1                | 2            | 3       | 4        | 5       |
|------------------|--------------|---------|----------|---------|
|                  |              | Main 2  |          |         |
| Output frequency | y 2400.1 MHz |         |          |         |
| -50              | 0.00         | _       | P(-50) = | -       |
| -60              |              | -61.00  |          | -59.00  |
| -70              |              | -71.00  |          | -69.00  |
| -80              |              | -81.00  |          | -79.00  |
| -90              |              | -101.00 |          | -89.00  |
| -100             |              | -101.00 |          | -99.00  |
| -110             |              | -111.00 |          | -109.00 |
| Output frequency | y 2499.9 MHz |         |          |         |
| -50              | 0.00         | —       | P(-50) = | -       |
| -60              |              | -61.00  |          | -59.00  |
| -70              |              | -71.00  |          | -69.00  |
| -80              |              | -81.00  |          | -79.00  |
| -90              |              | -101.00 |          | -89.00  |
| -100             |              | -101.00 |          | -99.00  |
| -110             |              | -111.00 |          | -109.00 |
| Output frequency | y 5000.1 MHz |         |          |         |
| -50              | 0.00         | _       | P(-50) = | -       |
| -60              |              | -61.30  |          | -58.70  |
| -70              |              | -71.30  |          | -68.70  |
| -80              |              | -81.30  |          | -78.70  |
| -90              |              | -101.30 |          | -88.70  |
| -100             |              | -101.30 |          | -98.70  |
| -110             |              | -111.30 |          | -108.70 |
| Output frequency | y 5999.9 MHz |         |          |         |
| -50              | 0.00         | -       | P(-50) = | -       |
| -60              |              | -61.30  |          | -58.70  |
| -70              |              | -71.30  |          | -68.70  |
| -80              |              | -81.30  |          | -78.70  |
| -90              |              | -101.30 |          | -88.70  |
| -100             |              | -101.30 |          | -98.70  |
| -110             |              | -111.30 |          | -108.70 |

Продолжение таблицы 7.3.2

| 1                | 2            | 3       | 4        | 5       |
|------------------|--------------|---------|----------|---------|
|                  |              | Aux     |          |         |
| Output frequency | y 2400.1 MHz |         |          |         |
| -50              | 0.00         | -       | P(-50) = | -       |
| -60              |              | -61.00  |          | -59.00  |
| -70              |              | -71.00  |          | -69.00  |
| -80              |              | -81.00  |          | -79.00  |
| -90              |              | -101.00 |          | -89.00  |
| -100             |              | -101.00 |          | -99.00  |
| -110             |              | -111.00 |          | -109.00 |
| Output frequency | y 2499.9 MHz |         |          |         |
| -50              | 0.00         | _       | P(-50) = | -       |
| -60              |              | -61.00  |          | -59.00  |
| -70              |              | -71.00  |          | -69.00  |
| -80              |              | -81.00  |          | -79.00  |
| -90              |              | -101.00 |          | -89.00  |
| -100             |              | -101.00 |          | -99.00  |
| -110             |              | -111.00 |          | -109.00 |
| Output frequency | y 5000.1 MHz |         |          |         |
| -50              | 0.00         | -       | P(-50) = | -       |
| -60              |              | -61.30  |          | -58.70  |
| -70              |              | -71.30  |          | -68.70  |
| -80              |              | -81.30  |          | -78.70  |
| -90              |              | -101.30 |          | -88.70  |
| -100             |              | -101.30 |          | -98.70  |
| -110             |              | -111.30 |          | -108.70 |
| Output frequency | y 5999.9 MHz |         |          |         |
| -50              | 0.00         | -       | P(-50) = | -       |
| -60              |              | -61.30  |          | -58.70  |
| -70              |              | -71.30  |          | -68.70  |
| -80              |              | -81.30  |          | -78.70  |
| -90              |              | -101.30 |          | -88.70  |
| -100             |              | -101.30 |          | -98.70  |
| -110             |              | -111.30 |          | -108.70 |

#### 7.4 Определение уровня второй гармоники генератора

7.4.1 Выполнить соединения оборудования по пунктам 7.3.13, 7.3.14.

7.4.2 Сделать установки на анализаторе сигналов: Reference Level +5 dBm, Attenuator Auto, Preamp Off Span 1 kHz, RBW Auto Trace Averages 10

7.4.3 Установить на поверяемом анализаторе RF Port: Out Main 1.

7.4.4 Установить на генераторе поверяемого анализатора Output Level: 0 dBm

7.4.5 Активировать на поверяемом анализаторе выход генератора RF Out: On.

7.4.6 Установить на поверяемом анализаторе Output Frequency: 2400 MHz Установить такую же центральную частоту на анализаторе спектра

7.4.7 Установить центральную частоту на анализаторе сигналов, равную частоте генератора на поверяемом анализаторе, найти пик сигнала и ввести дельта-маркер.

Убедиться в том, что отсчет дельта-маркера равен 0.0 dB.

7.4.8 Установить центральную частоту на анализаторе сигналов, равную удвоенной частоте генератора на поверяемом анализаторе, найти пик сигнала.

Записать отсчет дельта-маркера в столбец 2 таблицы 7.4.

7.4.9 Выполнить действия по пунктам 7.4.6 – 7.4.8 для остальных значений частоты генератора поверяемого анализатора, указанных в столбце 1 таблицы 7.4.

7.4.10 Выполнить действия по пунктам 7.4.3 – 7.4.9 для выходов "Main 2" и "Aux".

7.4.11 Отключить на поверяемом анализаторе выход генератора RF Out: Off.

Таблица 7.4 – Уровень второй гармоники генератора

| Цастота      | Измеренное з | начение второй га | Верхний предел |                                               |
|--------------|--------------|-------------------|----------------|-----------------------------------------------|
| сигнала, MHz | Main 1       | Main 2            | Aux            | допускаемых значений<br>второй гармоники, dBc |
| 1            |              | 2                 |                | 3                                             |
| 2400         |              |                   |                | -25                                           |
| 2500         |              |                   |                | -25                                           |
| 5000         |              |                   |                | -25                                           |
| 6000         |              |                   |                | -25                                           |

7.4.12 Выполнить действия по пунктам 7.4.1 – 7.4.11 для выходов "Main2" и "Aux".

7.4.13 Отключить кабели от поверяемого анализатора.

# 7.5 Определение погрешности измерения мощности и нелинейности вертикальной шкалы анализатора сигналов

7.5.1 Выполнить предварительное определение значений уровня мощности на выходе генератора сигналов (таблица 2), которые будут использованы в данной операции далее, по следующей процедуре.

1) Подготовить к работе ваттметр поглощаемой мощности СВЧ (таблица 2), выполнить его установку нуля, ввести количество усреднений 32.

2) Присоединить к выходному разъему генератора сигналов аттенюатор 3 dB (таблица 2) для улучшения согласования.

Соединить кабелем N(m,m) выходной разъем аттенюатора с входным разъемом ваттметра поглощаемой СВЧ мощности.

Соединить кабелем BNC(m,m) выход синхронизации "Ref Out" на задней панели генератора сигналов с входом синхронизации "Ref In" анализатора сигналов (таблица 2).

3) Установить на генераторе сигналов первое значение частоты, указанное в таблице 7.5.1. Ввести такое же значение частоты на ваттметре СВЧ.

4) Установить на генераторе сигналов уровень мощности +3 dBm.

5) Подстроить уровень на генераторе сигналов так, чтобы отсчет ваттметра CBЧ был равен  $(0.00 \pm 0.02)$  dBm. Это значение далее будет использовано как входной уровень Pin на поверяемом анализаторе.

Записать индицируемый уровень мощности на генераторе сигналов Pgen в соответствующую строку столбца 3 таблицы 7.5.1.

6) Уменьшать уровень на генераторе сигналов ступенями 5 dB.

Подстраивать установленный уровень так, чтобы отсчет ваттметра CBЧ был равен значениям Pin, указанным в столбце 1 таблицы 7.5.1 для данной частоты в пределах ±0.02 dBm.

Записывать индицируемый уровень мощности на генераторе сигналов Pgen в соответствующую строку столбца 3 таблицы 7.5.1 (для уменьшения флуктуаций при уровне –50 dBm можно ввести на ваттметре CBЧ количество усреднений 128, после выполнения измерения снова установить количество усреднений 32).

Закончить измерения при уровне на выходе кабеля (отсчете ваттметра CBЧ) -50 dBm.

7) Отсоединить ваттметр поглощаемой СВЧ мощности от кабеля СВЧ. Присоединить разъем кабеля СВЧ к входному разъему анализатора сигналов (таблица 2).

8) Сделать установки на анализаторе сигналов: Reference Level –50 dBm Attenuator Auto Preamp On Span 1 kHz, RBW Auto

9) Установить центральную частоту на анализаторе сигналов, равную частоте генератора сигналов, найти пик сигнала и ввести дельта-маркер.

Убедиться в том, что отсчет дельта-маркера равен  $(0.00 \pm 0.02)$  dB.

10) Устанавливать на генераторе сигналов уровень так, чтобы отсчет дельта-маркера на анализаторе сигналов был равен значениям, указанным в столбце 2 таблицы 7.5.1.

Записывать индицируемый уровень мощности на генераторе сигналов Pgen в соответствующую строку столбца 3 таблицы 7.5.1

11) Выполнить действия по пунктам 3 – 10 пункта 7.5.1 для остальных значений частоты, указанных в таблицт 7.5.1.

| Уровень<br>на выходе<br>кабеля Pin,<br>dBm | Отсчет<br>дельта-маркера,<br>ΔM, dB | Уровень на<br>генераторе<br>сигналов<br>Pgen, dBm | Уровень<br>на выходе<br>кабеля Pin, dBm | Отсчет<br>дельта-маркера,<br>ΔM, dB | Уровень на<br>генераторе<br>сигналов<br>Pgen, dBm |
|--------------------------------------------|-------------------------------------|---------------------------------------------------|-----------------------------------------|-------------------------------------|---------------------------------------------------|
| 1                                          | 2                                   | 3                                                 | 1                                       | 2                                   | 3                                                 |
| Ч                                          | астота 2411.99 МН                   | Iz                                                | Ча                                      | стота 2471.99 МН                    | Z                                                 |
| 0                                          | -                                   |                                                   | 0                                       | -                                   |                                                   |
| -5                                         | -                                   |                                                   | -5                                      | -                                   |                                                   |
| -10                                        | -                                   |                                                   | -10                                     | -                                   |                                                   |
| -15                                        | -                                   |                                                   | -15                                     | -                                   |                                                   |
| -20                                        | -                                   |                                                   | -20                                     | -                                   |                                                   |
| -25                                        | -                                   |                                                   | -25                                     | -                                   |                                                   |
| -30                                        | -                                   |                                                   | -30                                     | -                                   |                                                   |
| -35                                        | -                                   |                                                   | -35                                     | -                                   |                                                   |
| -40                                        | -                                   |                                                   | -40                                     | -                                   |                                                   |
| -45                                        | -                                   |                                                   | -45                                     | -                                   |                                                   |
| -50                                        | 0                                   |                                                   | -50                                     | 0                                   |                                                   |
| -55                                        | -5                                  |                                                   | -55                                     | -5                                  |                                                   |
| -60                                        | -10                                 |                                                   | -60                                     | -10                                 |                                                   |
| -65                                        | -15                                 |                                                   | -65                                     | -15                                 |                                                   |
| Ч                                          | астота 5179.99 МН                   | łz                                                | Ча                                      | стота 5824.99 МН                    | Z                                                 |
| 0                                          | -                                   |                                                   | 0                                       | -                                   |                                                   |
| -5                                         | -                                   |                                                   | -5                                      | -                                   |                                                   |
| -10                                        | -                                   |                                                   | -10                                     | -                                   |                                                   |
| -15                                        | -                                   |                                                   | -15                                     | -                                   |                                                   |
| -20                                        | -                                   |                                                   | -20                                     | -                                   |                                                   |
| -25                                        | -                                   |                                                   | -25                                     | -                                   |                                                   |
| -30                                        | -                                   |                                                   | -30                                     | -                                   |                                                   |
| -35                                        | -                                   |                                                   | -35                                     | -                                   |                                                   |
| -40                                        | -                                   |                                                   | -40                                     | -                                   |                                                   |
| -45                                        | -                                   |                                                   | -45                                     | -                                   |                                                   |
| -50                                        | 0                                   |                                                   | -50                                     | 0                                   |                                                   |
| -55                                        | -5                                  |                                                   | -55                                     | -5                                  |                                                   |
| -60                                        | -10                                 |                                                   | -60                                     | -10                                 |                                                   |
| -65                                        | -15                                 |                                                   | -65                                     | -15                                 |                                                   |

| π σ     | 7 6 1 | п        |           |             | U        |        |           |            |
|---------|-------|----------|-----------|-------------|----------|--------|-----------|------------|
| Гаолица | 1.5.1 | – Предва | рительное | определение | значении | уровня | генератор | а сигналов |

7.5.2 Отсоединить разъем кабеля СВЧ от входного разъема анализатора сигналов.

Присоединить разъем кабеля СВЧ к разъему "Main1" поверяемого анализатора.

Соединить кабелем BNC(m,m) выход "Buffer Output" на задней панели поверяемого анализатора с входом синхронизации "Ref In" генератора сигналов.

Убедиться в том, что генератор сигналов находится в режиме внешней синхронизации.

7.5.3 Установить на поверяемом анализаторе RF Port: IN Main 1.

7.5.4 Сделать на поверяемом анализаторе установки для измерений в узкополосном режиме: Analysis Mode: Spectrum Monitor
Span: 100 MHz
Power Measurement Bandwidth: 0.3 MHz
RBW 100 kHz
Detection Mode: RMS
Storage Mode: Average; Storage Count: 10
Continuous 7.5.5 Ввести на поверяемом анализаторе значение частоты Input Frequency 2412 MHz. Установить на генераторе сигналов частоту 2411.99 MHz.

7.5.6 Устанавливать значения опорного уровня Input Level на поверяемом анализаторе и значения уровня мощности на входе Pin, указанные в столбцах 1 и 2 таблицы 7.5.2 (используя определенные предварительно соответствующие значения уровня Pgen генератора сигналов из таблицы 7.5.1). При уровне мощности на входе менее –50 dBm для уменьшения флуктуаций отсчетов можно увеличивать количество усреднений: Storage Count: 50.

Записывать измеренные значения уровня мощности Тх Power в столбец 4 таблицы 7.5.2.

7.5.7 Для определения нелинейности вертикальной шкалы анализатора выполнить следующие действия:

1) Ввести значение опорного уровня на поверяемом анализаторе P0 (Input Level) = 0 dBm, и такое же значение уровня мощности на входе Pin, используя определенное предварительно соответствующее значение уровня Pgen генератора сигналов из таблицы 7.5.1.

2) Зафиксировать измеряемый уровень мощности Тх Power как опорное значение Pref.

3) Устанавливать значения уровня мощности на входе Pin, указанные в столбце 2 таблицы 7.5.3 для данного значения опорного уровня P0 (Input Level), используя определенные предварительно соответствующие значения уровня Pgen генератора сигналов из таблицы 7.5.1.

Фиксировать измеряемый уровень мощности Tx Power как Px.

Записывать в столбец 4 таблицы 7.5.3 разностные значения нелинейности  $\Delta$ Lin, вычисляя их по формуле

$$\Delta \text{Lin} [dB] = [(Px) - (Pref)] - [(Pin) - (P0)]$$

Например:

Установлен опорный уровень анализатора P0 (Input Level) = 0 dBm, при подаче на вход уровня мощности Pin = 0 dBm опорное значение Tx Power = Pref = -0.15 dBm. При подаче на вход анализатора уровня мощности Pin = -40 dBm измеряемое значение Tx Power = Px = -40.10 dBm. Измеренное значение нелинейности равно [(-40.10) – (-0.15)] – [(-40) – (0)] = [-39.95] – [-40] = +0.05 dB.

7.5.8 Выполнить действия по пункту 7.5.7 для опорного уровня Input Level, равного –25 dBm.

7.5.9 Выполнить действия по пунктам 7.5.5 – 7.5.8 для остальных значений частоты Input Frequency на поверяемом анализаторе, указанных в таблицах 7.5.2 и 7.5.3. Частоту на генераторе сигналов следует устанавливать на 0.01 MHz ниже (значения из таблицы 7.5.1).

7.5.10 Остановить сбор данных на поверяемом анализаторе клавишей Continuous.

7.5.11 Отсоединить разъем кабеля СВЧ от разъема "Main1" и присоединить его к разъему "Main2" поверяемого анализатора.

7.5.12 Выполнить действия по пунктам 7.5.3, 7.5.5 – 7.5.10 для входа "Main2".

7.5.13 Сделать на поверяемом анализаторе установки для измерений в широкополосном режиме:

Span: 160 MHz

Power Measurement Bandwidth: 160 MHz Остальные настройки – по пункту 7.5.4.

7.5.14 Выполнить для входа "Main1" действия по пунктам 7.5.3, 7.5.5, 7.5.6, используя таблицу 7.5.4 вместо таблицы 7.5.2.

7.5.15 Выполнить действия по пункту 7.5.7, установив опорный уровень Input Level –10 dBm и используя таблицу 7.5.5 вместо таблицы 7.5.3.

7.5.16 Выполнить действия по пунктам 7.5.14, 7.5.15 для остальных значений частоты Input Frequency на поверяемом анализаторе, указанных в таблицах 7.5.4 и 7.5.5. Частоту на генераторе сигналов следует устанавливать на 0.01 MHz ниже (значения из таблицы 7.5.1).

| Опорный      | В узкополос. | ном режиме<br>Нижний прелеп | <b>U</b>      |                                            | Верхний предел |
|--------------|--------------|-----------------------------|---------------|--------------------------------------------|----------------|
| уровень      | мощности на  | допускаемых                 | Измеренное зн | измеренное значение уровня<br>мошности dBm |                |
| Input Level, | входе Pin,   | значений,                   | мощнос        |                                            | значений,      |
| dBm          | dBm          | dBm                         | Main 1        | Main 2                                     | dBm            |
| 1            | 2            | 3                           | 4             | 4                                          | 5              |
|              |              | Input Freque                | ncy 2412 MHz  |                                            |                |
| +25          | 0            | -0.7                        |               |                                            | +0.7           |
| +20          | 0            | -0.7                        |               |                                            | +0.7           |
| +15          | 0            | 7                           |               |                                            | +0.7           |
| +10          | 0            | -0.7                        |               |                                            | +0.7           |
| +5           | 0            | -0.7                        |               |                                            | +0.7           |
| 0            | 0            | -0.7                        |               |                                            | +0.7           |
| -5           | -5           | -5.7                        |               |                                            | -4.3           |
| -10          | -10          | -10.7                       |               |                                            | -9.3           |
| -15          | -15          | -15.7                       |               |                                            | -14.3          |
| -20          | -20          | -20.7                       |               |                                            | -19.3          |
| -25          | -25          | -25.7                       |               |                                            | -24.3          |
| -30          | -30          | -30.7                       |               |                                            | -29.3          |
| -35          | -35          | -35.9                       |               |                                            | -34.1          |
| -40          | -40          | -40.9                       |               |                                            | -39.1          |
| -45          | -45          | -45.9                       |               |                                            | -44.1          |
| -50          | -50          | -50.9                       |               |                                            | -49.1          |
| -55          | -55          | -55.9                       |               |                                            | -54.1          |
| -60          | -60          | -61.1                       |               |                                            | -5.9           |
| -65          | -65          | -66.1                       |               |                                            | -63.9          |
|              | •            | Input Freque                | ncy 2472 MHz  |                                            |                |
| +25          | 0            | -0.7                        | *             |                                            | +0.7           |
| +20          | 0            | -0.7                        |               |                                            | +0.7           |
| +15          | 0            | -0.7                        |               |                                            | +0.7           |
| +10          | 0            | -0.7                        |               |                                            | +0.7           |
| +5           | 0            | -0.7                        |               |                                            | +0.7           |
| 0            | 0            | -0.7                        |               |                                            | +0.7           |
| -5           | -5           | -5.7                        |               |                                            | -4.3           |
| -10          | -10          | -10.7                       |               |                                            | -9.3           |
| -15          | -15          | -15.7                       |               |                                            | -14.3          |
| -20          | -20          | -20.7                       |               |                                            | -19.3          |
| -25          | -25          | -25.7                       |               |                                            | -24.3          |
| -30          | -30          | -30.7                       |               |                                            | -29.3          |
| -35          | -35          | -35.9                       |               |                                            | -34.1          |
| -40          | -40          | -40.9                       |               |                                            | -39.1          |
| -45          | -45          | -45.9                       |               |                                            | -44.1          |
| -50          | -50          | -50.9                       |               |                                            | -49.1          |
| -55          | -55          | -55.9                       |               |                                            | -54.1          |
| -60          | -60          | -61.1                       |               |                                            | -5.9           |
| -65          | -65          | -66.1                       |               |                                            | -63.9          |

| Таблица 7.5.2 – Погрешность измерения уровня мощности анализатором сигналоз |
|-----------------------------------------------------------------------------|
|-----------------------------------------------------------------------------|

# Продолжение таблицы 7.5.2

| 110000000000000000000000000000000000000 | 2   | 2            | 4            | 5     |
|-----------------------------------------|-----|--------------|--------------|-------|
| 1                                       | 2   | <u> </u>     | <u> </u>     | 5     |
|                                         | 1   | Input Freque | ncy 5180 MHz |       |
| +25                                     | 0   | 7            |              | +0.7  |
| +20                                     | 0   | -0.7         |              | +0.7  |
| +15                                     | 0   | -0.7         |              | +0.7  |
| +10                                     | 0   | -0.7         |              | +0.7  |
| +5                                      | 0   | -0.7         |              | +0.7  |
| 0                                       | 0   | -0.7         |              | +0.7  |
| -5                                      | -5  | -5.7         |              | -4.3  |
| -10                                     | -10 | -10.7        |              | -9.3  |
| -15                                     | -15 | -15.7        |              | -14.3 |
| -20                                     | -20 | -20.7        |              | -19.3 |
| -25                                     | -25 | -25.7        |              | -24.3 |
| -30                                     | -30 | -30.7        |              | -29.3 |
| -35                                     | -35 | -35.9        |              | -34.1 |
| -40                                     | -40 | -40.9        |              | -39.1 |
| -45                                     | -45 | -45.9        |              | -44.1 |
| -50                                     | -50 | -50.9        |              | -49.1 |
| -55                                     | -55 | -55.9        |              | -54.1 |
| -60                                     | -60 | -61.1        |              | -5.9  |
| -65                                     | -65 | -66.1        |              | -63.9 |
|                                         |     | Input Freque | ncy 5825 MHz |       |
| +25                                     | 0   | -0.7         |              | +0.7  |
| +20                                     | 0   | -0.7         |              | +0.7  |
| +15                                     | 0   | -0.7         |              | +0.7  |
| +10                                     | 0   | -0.7         |              | +0.7  |
| +5                                      | 0   | -0.7         |              | +0.7  |
| 0                                       | 0   | -0.7         |              | +0.7  |
| -5                                      | -5  | -5.7         |              | -4.3  |
| -10                                     | -10 | -10.7        |              | -9.3  |
| -15                                     | -15 | -15.7        |              | -14.3 |
| -20                                     | -20 | -20.7        |              | -19.3 |
| -25                                     | -25 | -25.7        |              | -24.3 |
| -30                                     | -30 | -30.7        |              | -29.3 |
| -35                                     | -35 | -35.9        |              | -34.1 |
| -40                                     | -40 | -40.9        |              | -39.1 |
| -45                                     | -45 | -45.9        |              | -44.1 |
| -50                                     | -50 | -50.9        |              | -49.1 |
| -55                                     | -55 | -55.9        |              | -54.1 |
| -60                                     | -60 | -61.1        |              | -5.9  |
| -65                                     | -65 | -66.1        |              | -63.9 |

7.5.17 Выполнить действия по пунктам 7.5.10, 7.5.11, 7.5.14 – 7.5.16 для входа "Main2".

## ПОВЕРКА ЗАКОНЧЕНА

Выключить поверяемый анализатор через меню Utility, Shut Down.

| Опорный уровень        | Уровень<br>мощности на | Нижний предел<br>допускаемых | Измеренно<br>нелинейноо | ре значение<br>сти ALin, dB | Верхний предел допускаемых |
|------------------------|------------------------|------------------------------|-------------------------|-----------------------------|----------------------------|
| Input Level P0,<br>dBm | входе Pin,<br>dBm      | значений,<br>dB              | Main 1                  | Main 2                      | — значений,<br>dB          |
| 1                      | 2                      | 3                            |                         | 4                           | 5                          |
|                        | 1                      | Input Freque                 | ncy 2412 MHz            | 1                           |                            |
| 0                      | 0                      | -                            | Pref                    | Pref                        | -                          |
| 0                      | -10                    | -0.2                         |                         |                             | +0.2                       |
| 0                      | -20                    | -0.2                         |                         |                             | +0.2                       |
| 0                      | -30                    | -0.2                         |                         |                             | +0.2                       |
| 0                      | -40                    | -0.2                         |                         |                             | +0.2                       |
| -25                    | -25                    | -                            | Pref                    | Pref                        | -                          |
| -25                    | -35                    | -0.2                         |                         |                             | +0.2                       |
| -25                    | -45                    | -0.2                         |                         |                             | +0.2                       |
| -25                    | -55                    | -0.2                         |                         |                             | +0.2                       |
| -25                    | -65                    | -0.4                         |                         |                             | +0.4                       |
|                        | I                      | Input Freque                 | ncy 2472 MHz            | Γ                           |                            |
| 0                      | 0                      | -                            | Pref                    | Pref                        | -                          |
| 0                      | -10                    | -0.2                         |                         |                             | +0.2                       |
| 0                      | -20                    | -0.2                         |                         |                             | +0.2                       |
| 0                      | -30                    | -0.2                         |                         |                             | +0.2                       |
| 0                      | -40                    | -0.2                         |                         |                             | +0.2                       |
| -25                    | -25                    | -                            | Pref                    | Pref                        | -                          |
| -25                    | -35                    | -0.2                         |                         |                             | +0.2                       |
| -25                    | -45                    | -0.2                         |                         |                             | +0.2                       |
| -25                    | -55                    | -0.2                         |                         |                             | +0.2                       |
| -25                    | -65                    | -0.4                         |                         |                             | +0.4                       |
|                        | Γ                      | Input Freque                 | ncy 5180 MHz            | I                           |                            |
| 0                      | 0                      | -                            | Pref                    | Pref                        | -                          |
| 0                      | -10                    | -0.2                         |                         |                             | +0.2                       |
| 0                      | -20                    | -0.2                         |                         |                             | +0.2                       |
| 0                      | -30                    | -0.2                         |                         |                             | +0.2                       |
| 0                      | -40                    | -0.2                         |                         |                             | +0.2                       |
| -25                    | -25                    | -                            | Pref                    | Pref                        | -                          |
| -25                    | -35                    | -0.2                         |                         |                             | +0.2                       |
| -25                    | -45                    | -0.2                         |                         |                             | +0.2                       |
| -25                    | -55                    | -0.2                         |                         |                             | +0.2                       |
| -25                    | -65                    | -0.4                         |                         |                             | +0.4                       |
|                        | 1                      | Input Freque                 | ncy 5825 MHz            | 1                           |                            |
| 0                      | 0                      | -                            | Pref                    | Pref                        | -                          |
| 0                      | -10                    | -0.2                         |                         |                             | +0.2                       |
| 0                      | -20                    | -0.2                         |                         |                             | +0.2                       |
| 0                      | -30                    | -0.2                         |                         |                             | +0.2                       |
| 0                      | -40                    | -0.2                         | -                       |                             | +0.2                       |
| -25                    | -25                    | -                            | Pref                    | Pref                        | -                          |
| -25                    | -35                    | -0.2                         |                         |                             | +0.2                       |
| -25                    | -45                    | -0.2                         |                         |                             | +0.2                       |
| -25                    | -55                    | -0.2                         |                         |                             | +0.2                       |
| -25                    | -65                    | -0.4                         |                         |                             | +0.4                       |

| Таблица 7.5.3 – Нелинейность анализатора сигналов в узкополосном ре | эжиме |
|---------------------------------------------------------------------|-------|
|---------------------------------------------------------------------|-------|

МТ8862А/МП-2019 Методика поверки

стр. 24 из 26

| Опорный<br>уровень<br>Іприт Loval | Уровень<br>мощности на | Нижний предел<br>допускаемых | Измеренное значение уровня мощности, dBm |        | Верхний предел допускаемых |  |  |  |
|-----------------------------------|------------------------|------------------------------|------------------------------------------|--------|----------------------------|--|--|--|
| dBm                               | dBm                    | dBm                          | Main 1                                   | Main 2 | dBm                        |  |  |  |
| 1                                 | 2                      | 3                            | 4                                        |        | 5                          |  |  |  |
| Input Frequency 2412 MHz          |                        |                              |                                          |        |                            |  |  |  |
| 0                                 | 0                      | -0.7                         |                                          |        | +0.7                       |  |  |  |
| -30                               | -30                    | -30.7                        |                                          |        | -29.3                      |  |  |  |
| -50                               | -50                    | -51.0                        |                                          |        | -49.0                      |  |  |  |
| Input Frequency 2472 MHz          |                        |                              |                                          |        |                            |  |  |  |
| 0                                 | 0                      | -0.7                         |                                          |        | +0.7                       |  |  |  |
| -30                               | -30                    | -30.7                        |                                          |        | -29.3                      |  |  |  |
| -50                               | -50                    | -51.0                        |                                          |        | -49.0                      |  |  |  |
| Input Frequency 5180 MHz          |                        |                              |                                          |        |                            |  |  |  |
| 0                                 | 0                      | -0.7                         |                                          |        | +0.7                       |  |  |  |
| -30                               | -30                    | -30.7                        |                                          |        | -29.3                      |  |  |  |
| -50                               | -50                    | -51.0                        |                                          |        | -49.0                      |  |  |  |
| Input Frequency 5825 MHz          |                        |                              |                                          |        |                            |  |  |  |
| 0                                 | 0                      | -0.7                         |                                          |        | +0.7                       |  |  |  |
| -30                               | -30                    | -30.7                        |                                          |        | -29.3                      |  |  |  |
| -50                               | -50                    | -51.0                        |                                          |        | -49.0                      |  |  |  |

Таблица 7.5.4 – Погрешность измерения уровня мощности анализатором сигналов в широкополосном режиме

Таблица 7.5.5 – Нелинейность анализатора сигналов в широкополосном режиме

| Опорный<br>уровень       | Уровень<br>мощности на | Нижний предел<br>допускаемых | ижний предел Измеренное значение<br>допускаемых нелинейности ΔLin, dB |        | Верхний предел допускаемых |  |  |  |
|--------------------------|------------------------|------------------------------|-----------------------------------------------------------------------|--------|----------------------------|--|--|--|
| dBm                      | dBm                    | значении,<br>dB              | Main 1                                                                | Main 2 | dB                         |  |  |  |
| 1                        | 2                      | 3                            |                                                                       | 4      | 5                          |  |  |  |
| Input Frequency 2412 MHz |                        |                              |                                                                       |        |                            |  |  |  |
| -10                      | -10                    | -                            | Pref                                                                  | Pref   | -                          |  |  |  |
| -10                      | -20                    | -0.4                         |                                                                       |        | +0.4                       |  |  |  |
| -10                      | -30                    | -0.4                         |                                                                       |        | +0.4                       |  |  |  |
| -10                      | -40                    | -0.4                         |                                                                       |        | +0.4                       |  |  |  |
| Input Frequency 2472 MHz |                        |                              |                                                                       |        |                            |  |  |  |
| -10                      | -10                    | -                            | Pref                                                                  | Pref   | -                          |  |  |  |
| -10                      | -20                    | -0.4                         |                                                                       |        | +0.4                       |  |  |  |
| -10                      | -30                    | -0.4                         |                                                                       |        | +0.4                       |  |  |  |
| -10                      | -40                    | -0.4                         |                                                                       |        | +0.4                       |  |  |  |
| Input Frequency 5180 MHz |                        |                              |                                                                       |        |                            |  |  |  |
| -10                      | -10                    | -                            | Pref                                                                  | Pref   | -                          |  |  |  |
| -10                      | -20                    | -0.4                         |                                                                       |        | +0.4                       |  |  |  |
| -10                      | -30                    | -0.4                         |                                                                       |        | +0.4                       |  |  |  |
| -10                      | -40                    | -0.4                         |                                                                       |        | +0.4                       |  |  |  |
| Input Frequency 5825 MHz |                        |                              |                                                                       |        |                            |  |  |  |
| -10                      | -10                    | -                            | Pref                                                                  | Pref   | -                          |  |  |  |
| -10                      | -20                    | -0.4                         |                                                                       |        | +0.4                       |  |  |  |
| -10                      | -30                    | -0.4                         |                                                                       |        | +0.4                       |  |  |  |
| -10                      | -40                    | -0.4                         |                                                                       |        | +0.4                       |  |  |  |

#### 8 ОФОРМЛЕНИЕ РЕЗУЛЬТАТОВ ПОВЕРКИ

#### 8.1 Протокол поверки

При выполнении операций поверки оформляется протокол в произвольной форме. В протоколе поверки разрешается привести качественные результаты измерений о соответствии метрологических характеристик допускаемым значениям.

#### 8.2 Свидетельство о поверке и знак поверки

При положительных результатах поверки выдается свидетельство о поверке и наносится знак поверки в соответствии с Приказом Минпромторга России № 1815 от 02.07.2015 г.

#### 8.3 Извещение о непригодности

При отрицательных результатах поверки, выявленных при внешнем осмотре, опробовании или выполнении операций поверки, выдается извещение о непригодности в соответствии с Приказом Минпромторга России № 1815 от 02.07.2015 г.